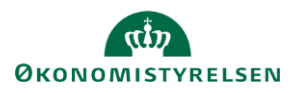

## Vejledning: Luk/åbn for adgang til Statens Administrative Stamdata og Statens Bevillingslove

Dette er en vejledning til at lukke eller åbne for redigeringsadgang til Statens Administrative Stamdata (SADA) og Statens Bevillingslove (SBL), hvilket gøres i løsningskomponenten SADA. Der vil forsat være læseadgang selvom der er lukket for redigering.

| I SADA klik på fanen <b>Processtyring</b><br>Bemærk, at du skal have særlige rettigheder for at se fanen <b>Processtyring</b> . Hvis<br>kan se denne knap, og mener at du bør have adgang, kontakt da din lokale bruge<br>administrator. | du ikke                                                         |  |
|----------------------------------------------------------------------------------------------------|-----------------------------------------------------------------|--|
| Klik på <b>Vælg finansår</b> for at fremsøge processerne for det pågældende finansår.                                                                                                    | Vælg finansår<br>2024 🗸                                         |  |
| Tryk på <b>Administrer</b> på den proces, du vil åbne eller lukke for adgang til.                                                                                                    | Finanslovsforslagsproces<br>2024<br>Status: Åben<br>Administrer |  |
| Klik på <b>Procesrettigheder</b> for at folde skærmbilledet ud.                                                                                                    | ① Procesrettighede                                              |  |
|                                                                                                    |                                                                 |  |

Departementer kan lukke adgang for Gem Fortryd egne institutioner ved at fjerne Navn SADA/SB § fluebenet i kolonnen INST og klikke på Åben FM INST м Gem. Åben alle 07 Finansministeriet  $\checkmark$  $\checkmark$  $\checkmark$ Modsat kan der åbnes for adgang ved at tilføje et fluebenet og klikke på Gem.

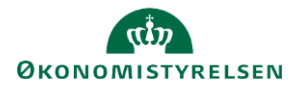

## I SADA klik på fanen Processtyring

Bemærk, at du skal have særlige rettigheder for at se fanen **Processtyring**. Hvis du ikke kan se denne knap, og mener at du bør have adgang, kontakt da din lokale bruger administrator.

Processtyring

Udgiftspolitisk Center (UPC) kan lukke adgang for alle ministerier ved at klikke på boksen ud for Åben alle og M, indtil alle flueben i kolonnen forsvinder, og klikke på Gem.

Bemærk, UPC kan verificere, at alle institutioners adgang er lukket ved at tjekke, at der ikke er nogen flueben i kolonnen

|    |                                      |              |              | Gem | Fortryd |
|----|--------------------------------------|--------------|--------------|-----|---------|
| ş  | Navn                                 | SADA/SBL     |              |     |         |
|    |                                      | Åben         | FM           | м   | INST    |
|    | Åben alle                            |              |              |     |         |
| 01 | Dronningen                           |              |              |     |         |
| 02 | Medlemmer af det kongelige hus m.fl. | $\checkmark$ | $\checkmark$ |     |         |
| 03 | Folketinget                          | $\checkmark$ | $\checkmark$ |     |         |
| 05 | Statsministeriet                     | $\checkmark$ | $\checkmark$ |     |         |

**INST**. Hvis der forsat er flueben i **INST**, vil disse paragraffers institutioner have redigeringsadgang, også selvom der er lukket for departementerne.

UPC kan lukke for adgang for enkelte Gem Fortryd paragraffer, fx §1, ved blot at fjerne § Navn SADA/SBL fluebenet her og klikke på Gem. Åben FM м INST Åben alle  $\checkmark$ 01 Dronningen Π Medlemmer af det kongelige hus m.fl.  $\checkmark$  $\checkmark$ ~  $\checkmark$ 02